## Odpiranje varnega elektronskega predala na portalu eUprava

Varen elektronski predal je elektronski naslov uporabnika v informacijskem sistemu za varno elektronsko vročanje. Namenjen je prejemanju pošiljk državnih organov, ki vam morajo biti osebno vročene.

V nekaj korakih vam bomo pokazali kako lahko na portalu eUprava odprete varen elektronski predal.

1. V brskalnik vpišete naslov spletne strani: https://euprava.gov.si/ in v desnem kotu zgoraj kliknete na »Prijava«. Preusmerjeni boste na prijavo SI-PASS.

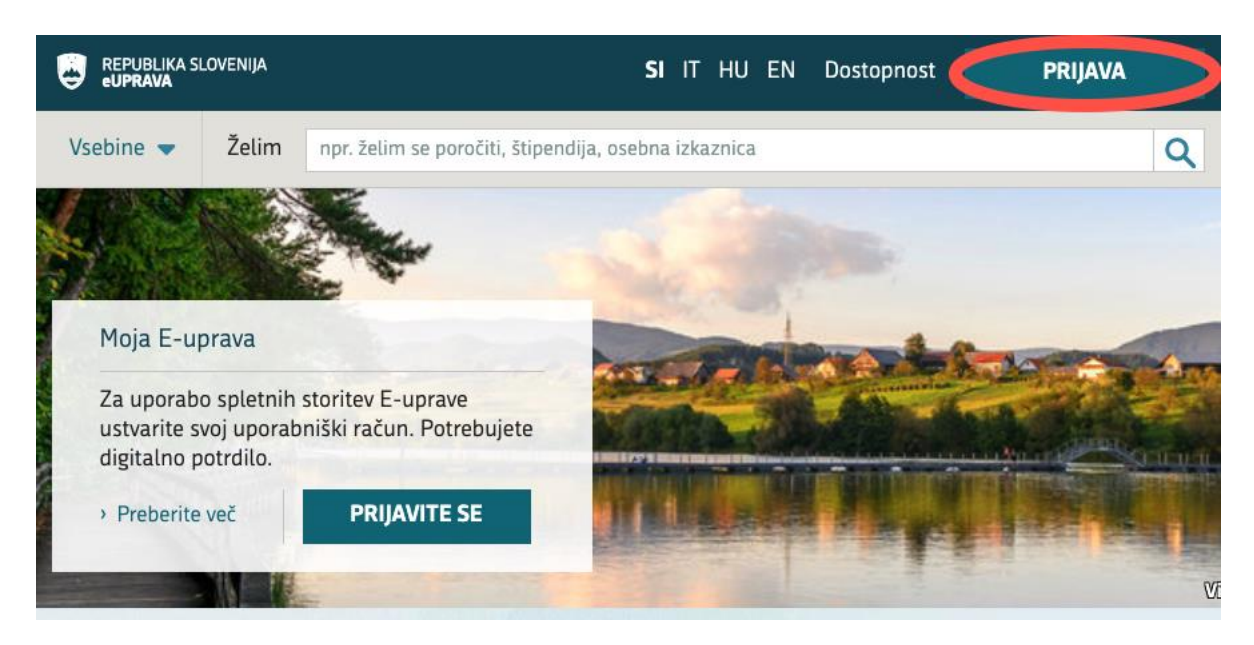

2. Po vpisu v portal, izberete vaše ime desno zgoraj.

|                | LOVENIJA   |                      |                       | SI IT HU     | EN D | ostopnost |           | ALDA US                     | •   |
|----------------|------------|----------------------|-----------------------|--------------|------|-----------|-----------|-----------------------------|-----|
| Vsebine 🔻      | Želim      | npr. želim se poroči | ti, štipendija, osebr | ia izkaznica |      |           |           |                             | ۹   |
| Domov > Moja e | e-Uprava   |                      |                       |              |      |           |           |                             |     |
|                | ALDA US    |                      |                       |              |      |           | OSEBNI PO | DATKI                       |     |
|                | MOJA       | E-UPRAVA             |                       |              |      |           | n Ose     | bni podatki                 | _   |
| OPOMNI         | (1         |                      | OBVESTILA             |              | 26   |           | Dru       | bni dokume<br>ge listine in | nti |
| Trenutn        | o nimate o | nomnikov             | DECEMBER 2            | 021          |      |           | potr      | dila<br>razba               |     |
| > Nasta        | vitve opom | nikov                | DEC Naroče            | ni podatki o | #    |           | Pov       | ezane osebe                 | 2   |

3.Iz spustnega seznama izberete »Nastavitve«.

| eUPRAVA        | LOVENIJA                | <b>si</b> it hu en                  | Dostopnost | ALDA US 🔺                  |
|----------------|-------------------------|-------------------------------------|------------|----------------------------|
| Vsebine 👻      | Želim npr. želim se por | očiti, štipendija, osebna izkaznica |            | Moja eUprava<br>Nastavitve |
| Domov → Moja e | e-Uprava                |                                     |            | Odjava                     |
|                | ALDA US                 |                                     | ā          | DSEBNI PODATKI             |
|                | MOJA E-UPRAV            | Α                                   |            | n Osebni podatki           |
| ΟΡΟΜΝΙΙΚ       | (1                      |                                     | 26         | 💵 Osebni dokumenti         |

4. Odprejo se vam nastavitve uporabniškega profila. Pri poglavju »Nastavitev uporabe varnega predala« vidite, če imate že vklopljen varen predal. Če ga še nimate izberite besedilo »Spremenite«.

| ikazana sta vaš elektron<br>ste ju vnesli ob registrac<br>oštevajte pa, da bo spre<br>di Centralni avtentikacijs<br>letna mesta javne uprav | ski naslov in številka mobilnega telefona,<br>iji. Oboje lahko tudi spremenite,<br>membo upoštevala le eUprava, ne pa<br>ski sistem države in morebitna druga<br>re. | Nastavitve obveščanja |
|----------------------------------------------------------------------------------------------------|----------------------------------------------------------------------------------------------------|-----------------------|
| ELEKTRONSKI NASLOV<br>ALDAUS@MAILINATOR.CO                                                                                                  | M > Spremenite                                                                                                    |                       |
| GSM<br>-                                                                                                    | > Spremenite                                                                                                    |                       |
| NASTAVITEV SHRANJ                                                                                                    | EVANJA ODDANIH VLOG                                                                                                    |                       |
| SAMODEJNO SHRANJEVANJE VSI<br>VKLJUČENO                                                                                                    | EBINE ODDANIH VLOG   Spremenite                                                                                                    |                       |
|                                                                                                    |                                                                                                    |                       |

5. Spodaj se vam bo pojavilo potrditveno polje »**Uporaba varnega predala**«. Potrdite s kljukico in kliknite na gumb »**Shranite**«. Če želite kadarkoli izključiti varni elektronski predal lahko kljukico odstranite in kliknete na gumb »shranite«.

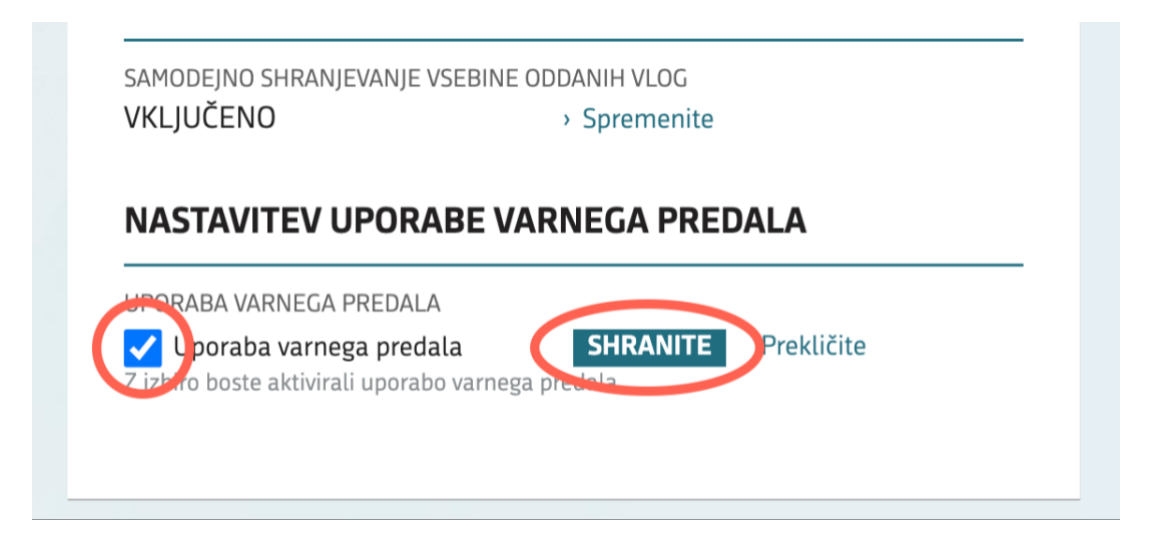

6. Nato se vam prikažejo nastavitve vašega varnega predala. Prevzeti naslov vašega varnega predala je vaša davčna številka z končnico e-uprava.si.

| JPORABA VARNEGA PREDALA<br><b>VKLJUČENO</b>    | › Spremenite |  |
|------------------------------------------------|--------------|--|
| NASLOV VARNEGA PREDALA<br>14620707@E-UPRAVA.SI | › Spremenite |  |

7. Če želite spremeniti naslov vašega varnega predala izberite besedilo »Spremenite«.

| UPORABA VARNEGA PREDALA<br>VKLJUČENO           | > Spremenite |
|------------------------------------------------|--------------|
| NASLOV VARNEGA PREDALA<br>14620707@E-UPRAVA.SI | > Spremenite |

8. Prikaže se vam okno, kjer lahko vpišite željen naziv varnega naslova. Za naslov lahko uporabite kombinacijo svojih imen in priimkov, ki še ni uporabljena. Če je kombinacija zasedena, ji lahko dodate poljubno številko. Željeno spremembo shranite s klikom na gumb »**Shranite**«. Naslov varnega predala lahko spremenite le ob spremembi vaših podatkov v Centralnem registru prebivalstva.

| UPORABA VARNEGA PREDALA<br>VKLIUČENO                                         | > Spremenite                                                                     |
|------------------------------------------------------------------------------|----------------------------------------------------------------------------------|
|                                                                              |                                                                                  |
| NASLOV VARNEGA PREDALA                                                       |                                                                                  |
| @e-upra                                                                      | va.s. SHRANITE Prekličite                                                        |
| Za naslov lahko uporabite kombinaci<br>je kombinacija zasedena, ji lahko doo | ijo svojih imen in priimkov, ki še ni uporabljena. Če<br>date poljubno številko. |
| Možni nizi:                                                                  |                                                                                  |
| alda us                                                                      |                                                                                  |
| Primeri:                                                                     |                                                                                  |
| alda.us                                                                      |                                                                                  |
| us alda                                                                      |                                                                                  |

9. Prikaže se še potrditveno okno za zaključek postopka. Po kliku na gumb »**Nadaljuj**« se lahko naslov varnega predala spremeni le ob spremembi vaših podatkov v Centralnem registru prebivalstva.

## Potrdite izbiro naslova varnega predala

Izbrali ste naslov:

alda.us@e-uprava.si

Naslov boste naknadno lahko spremenili le ob spremembi vaših podatkov v Centralnem registru prebivalstva.

Prekliči

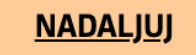